## Инструкция для учеников по работе на сайте

## «Межшкольный ресурсный центр по дистанционному образованию Прионежского района»

- 1. Выйти на сайт <u>http://moodle.nvschool3.ru/</u>.
- 2. Вход.

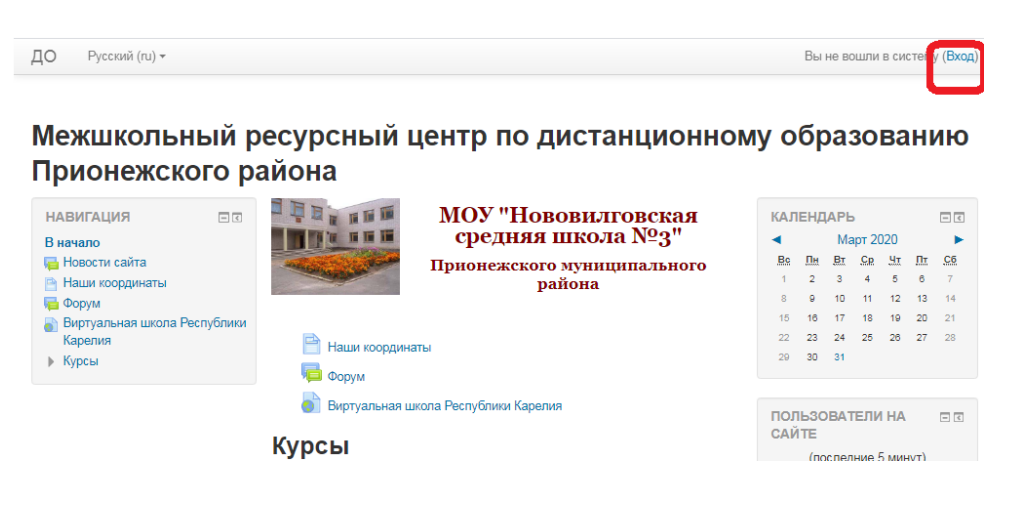

- 3. Ввести логин и пароль и нажать «Вход»
- 4. Выбрать «Мои курсы»

Межшкольный ресурсный центр по дистанцис образованию Прионежского района

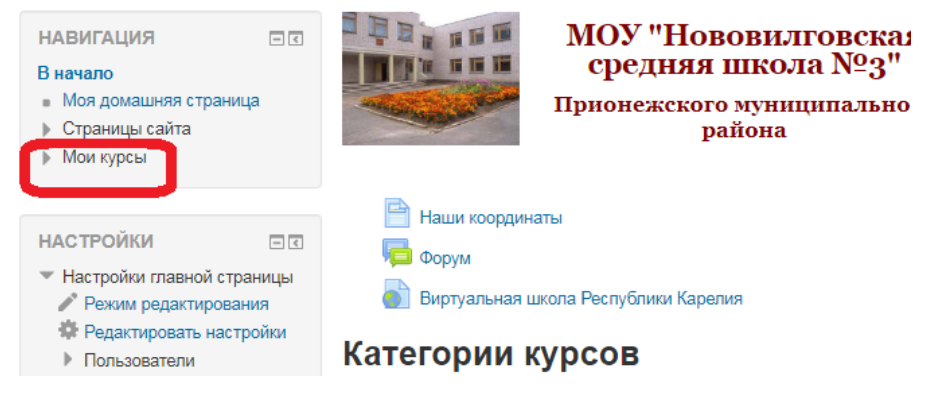

5. Выполнить задания, которые записаны в электронном дневнике.